郵送貸出の方法 ①

| HOME MyLibrary 7                                                                | レライン検索ツール                                         | 情報ライブラリー                                                  | 天理大学                                     | 附属天理図書館           | English              |                        |            |
|---------------------------------------------------------------------------------|---------------------------------------------------|-----------------------------------------------------------|------------------------------------------|-------------------|----------------------|------------------------|------------|
|                                                                                 |                                                   |                                                           |                                          | Î                 | 簡易検索:ひのきしん人生         | TEA-OF                 | PAC v 検索 + |
| EA-OPAC CiNii本                                                                  | CiNii 論文                                          | IRDB                                                      | NDLサーチ                                   |                   |                      |                        |            |
| <sup>1</sup> の蔵書を検索した結果です。電子<br><b>絞込項目</b>                                     | F媒体は詳細画面から外音<br><b>該当件数: 1</b><br>(ひのきしん人)        | ♪ヘリンクする事が可能で<br>件<br>生)                                   | <b>व</b> .                               |                   | ц<br>т               | むび順:関連度 🛛 🗸            | 一覧表示件数: 2  |
| <b>データ種別</b><br>☑ <u>全てのデータ種別</u><br>☑ 図書 (1)                                   | <ul> <li>● 検索へ</li> <li>□ ◎ メール</li> </ul>        | <b>戻る</b><br>送信 🕒 <u>ファイル出力</u> (                         | 图 <u>RefWorks出力</u>                      |                   |                      |                        |            |
| 出版年                                                                             | ロ 1.<br>大理:                                       | <mark>きしん人生 : ご恩報</mark><br>大埋教道反社 , 2017.8 (;<br>図書<br>所 | じの信仰群像 / 天理<br><sup>迫反社きすな新書</sup> ; 11) | 教道友社編<br>巻次<br>或記 | 号 資料旧                | 状態                     | 所蔵件数       |
| <u>2010-2019</u> (1)                                                            | 配架場                                               |                                                           |                                          |                   | <u></u>              | 321                    |            |
| 2 <u>010-2019</u> (1)<br><b>J版者</b><br><u>5理教道友社</u> (1)                        | 配架場<br>情報 ラ<br>演習室<br>おや研                         | イブラリー本館 3階天文献<br>イブラリー体育分室 書庫<br>宗教                       |                                          |                   | G3020<br>K3037       | 3 <u>31</u><br>962 研究室 |            |
| 2010-2019 (1)<br>3 <b>版者</b><br><u>天理教道友社</u> (1)<br><b>语</b><br><u>]本語</u> (1) | 配架場<br>情報ラ<br>情報ラ<br>演習室<br>おや研<br>□ ② <u>メール</u> | イブラリー本館 3階天文献<br>イブラリー体育分室 書庫<br>京教<br>送信                 | e <u>RefWorks出力</u>                      | 利用し               | G3020<br>に<br>したい資料を | <sup>331</sup><br>後索する | 5.         |

郵送貸出の方法 ②

| HOME MyLibrary                                                                  | オンライン検索ツール 情報ライブラ                                                  | iy—                    | 天理大学                         | 附属天理図書          | 館          | English     |                    |                  |         |          |
|---------------------------------------------------------------------------------|--------------------------------------------------------------------|------------------------|------------------------------|-----------------|------------|-------------|--------------------|------------------|---------|----------|
|                                                                                 |                                                                    |                        |                              |                 | 簡易検索       | 索:ひのきし/     | も人生                | TEA-OP           | AC 🗸 検索 | +詳細検索    |
| <ul> <li>○ 検索結果一覧に戻る</li> <li>☆</li> <li>☆</li> <li>愛≦ひ</li> </ul>              | ヒノキシン ジンセイ : ゴオン ホウジ<br><b>ひのきしん人生 : ご恩報じ</b><br>( 道友社きずな新書 ; 11 ) | ノシンコウク<br><b>の信仰群(</b> | <sup>ブンゾウ</sup><br>象 / 天理教道友 | 灶編              | [-]        | 予?<br>ら約け   | 約可能な               | よ<br>資<br>が<br>ま | 料には     | よ<br>れる。 |
| 調問のき                                                                            | データ種別                                                              | 書                      |                              |                 | י .<br>הוא |             | · ノ ノ 」<br>士 フ し I |                  |         |          |
|                                                                                 | 出版者 月                                                              | ミ理: 天理教道               | 友社                           |                 | クワ         | ック          | 995                | vjy              | LIDra   | aryn     |
| 下来的"公子"                                                                         | 出版年 2                                                              | 017.8                  |                              |                 | ロク         | ブイン         | 両面が                | 表示               | これ      | ます。      |
| ● KIZONA SHINSHO<br>生かされているご思を思うと、<br>させてもらわれにはいられない 昭                          | 本文言語                                                               | 日本語                    |                              |                 |            |             |                    |                  |         |          |
| 10 - (                                                                          | 大きさ 1                                                              | 89p:挿図;17              | 7cm                          |                 |            |             |                    |                  |         |          |
| 本書影は <u>紀伊國屋書店ウェブストア</u> の<br>を利用しています。                                         | Dもの - 所蔵情報を非表示                                                     |                        |                              |                 |            |             |                    |                  |         |          |
| 🕒 ファイル出力                                                                        | 配架場所                                                               | 巻 次                    | 請求記号                         | 資料ID            | 状 態        | コメント        | ISBN               | 刷年               | 利用注記    | 予約       |
| 图 RefWorks出力                                                                    | 情報ライブラリー本館 3階天文献                                                   |                        | 08/229/Cu11                  | <u>G3020321</u> |            |             | 9784807306121      |                  |         |          |
| めの必要せても                                                                         | 情報ライブラリー体育分室 書庫                                                    |                        | <u>08/231/Cu[体]11</u>        | <u>G3020331</u> |            |             | 9784807306121      |                  |         |          |
| 回り検索リイト<br>② Webcat Plus                                                        | 演習室 宗教                                                             |                        | 50/51/[Re]                   | K3037962        | 研究室        |             | 9784807306121      |                  | Ľ       |          |
| CiNii Books                                                                     | おや研                                                                |                        | <u>50/107/O</u>              | K3041489        | 研究室        |             | 9784807306121      |                  |         |          |
| 2 国立国会図書館サーチ                                                                    |                                                                    |                        |                              |                 |            |             |                    |                  |         |          |
| ログイン         利用者 I D・パスワードを2         利用者 ID         パスワード         「利用者ID」に学籍番号ま | くカし、ログインしてください。<br>または教職員番号、「パスワード」を入力の、                           | L、ご利用く;                | 利用<br>パス'                    | ]者IC<br>フード     | ):学<br>:学  | ≥籍番<br>学校指  | 時号<br>「定のパ         | ゚゚スヮ             | フード     |          |
| ログイン書誌                                                                          | 洋細に戻る                                                              |                        |                              | ※すで             | に口<br>表示   | グイ]<br> され] | ン済みの<br>ません。       | 場合               | ·は      |          |

郵送貸出の方法 ③

| 簡易検索:       TEA-OPAC ● 検索 +詳         約       第         服ライブラリー本館 B:情報ライブラリー分室 C:郵送貸出※送料は有料 からお選びください          服ライブラリー本館 B:情報ライブラリー分室にて貸出の場合          館条件 次のような症状がない人          ・熟が37.5度以上ある ・ 他急感がある          ・咳が出る。       ・のどが痛む         ・味覚障害がある          ずれかの症状          送貸出時の送料は利用者の負担となります。図書を受け取る際に送料をお支払いください          郵送貸出時の送料は利用者の負担となります。          所属       □□□学科△△専攻                                                                                                    | НОМЕ                                                                                | MyLibrary                                                                 | オンライン検索ツール                                                                                                    | 情報ライプラリー            | 天理大学             | 附属天理図書館                                         | English             |          |        |
|----------------------------------------------------------------------------------------------------|-------------------------------------------------------------------------------------|---------------------------------------------------------------------------|----------------------------------------------------------------------------------------------------|---------------------|------------------|-------------------------------------------------|---------------------|----------|--------|
| AD<br>服うイブラリー本館 B:情報ライブラリー分室 C:郵送貸出※送料は有料 からお選びください<br>服うイブラリー本館 B:情報ライブラリー分室にて貸出の場合<br>館条件 次のような症状がない人<br>・熱が37.5度以上ある ・倍怠感がある<br>・咳が出る、 ・のどが痛む<br>・咳が出る、 ・のどが痛む<br>・咳覚障害がある<br>ずれかの症状<br>送貸出※送料は有料<br>郵送性は利用者の負担となります。図書を受け取る際に送料をお支払いください<br>郵送にて返却する場合は、返送料も利用者の負担となります。                                                                                                    |                                                                                     |                                                                           |                                                                                                    |                     |                  | 簡易検索:                                           |                     | TEA-OPAC | 検索 +詳細 |
| <ul> <li>         AB つイブラリー本館 B:情報ライブラリー分室にて貸出の場合<br/>B:小青報ライブラリー分室にて貸出の場合<br/>B:小青報ライブラリー分室にて貸出の場合<br/>B:小青報ライブラリー分室にて貸出の場合<br/>B:小青報ライブラリー分室にて貸出の場合<br/>B:小青報ライブラリー分室にて貸出の場合<br/>B:小青報ライブラリー分室にて貸出の場合<br/>B:小青報ライブラリー分室にて貸出の場合<br/>B:小青報ライブラリー分室にで貸出の場合<br/>B:小青報ライブラリー分室にで貸出の場合<br/>ISP (See Not See Not See No</li></ul> | 約                                                                                   |                                                                           |                                                                                                    |                     |                  |                                                 |                     |          |        |
| び貸出除の送料は利用者の負担となります。図書を受け取る際に送料をお支払いください         郵送信て返却する場合は、返送料も利用者の負担となります。             の〇〇〇〇 <b>所属</b> □□□□学科△△専攻                                                                                                    | 服ライブラ!<br>服ライブラ!<br>館条件 次の<br>・<br>・<br>・<br>ずれかの症                                  | リー本館 B:情報<br>リー本館 B:情報<br>のような症状がな<br>熱が37.5度以上あ<br>咳が出る、<br>味覚障害がある<br>伏 | そライブラリー分室 C:郵送貨出<br>そライブラリー分室にて貸出の場<br>い人<br>5る ・倦怠感がある<br>・のどが痛む                                                                       | 出※送料は有料 からお選び<br>湯合 | <sup>く</sup> ださい |                                                 |                     |          |        |
|                                                                                                    | 送貸出※送料                                                                              | 料は有料<br>時の送料は利用者                                                          | の負担となります。図書を受け                                                                                                    | け取る際に送料をお支払いく       | ください             |                                                 |                     |          |        |
|                                                                                                    | 郵送賃出!<br>郵送にてう                                                                      | 返却する場合は、                                                                  | <ul> <li>返送科も利用者の負担となりま</li> <li>○○</li> </ul>                                                                                          | ます。<br>所属           |                  | 〕学科△△専攻                                         |                     |          |        |
|                                                                                                    | <ul><li> 郵送賃出 </li><li> 郵送にて </li><li> かきしん人</li></ul>                              | 返却する場合は、<br>〇〇<br>生:ご恩報じの                                                 | 返送科も利用者の負担となりま<br>〇〇                                                                                                    | <b>ます。</b><br>所属    |                  | 〕学科△△専攻                                         |                     |          |        |
| <sup> </sup>                                                                                                    | <ul> <li>郵送(こて)</li> <li>動送(こて)</li> <li>ゆうしん人</li> </ul>                           | 返却する場合は、<br>○○<br>生:ご恩報じの<br>一を選択してく                                      | 返送科も利用者の負担となり。<br>○○<br>「「「ださい。」                                                                                                    | <b>新属</b>           | 受取力              | <sup>ッ学科△△専攻</sup><br>ウンターの                     | )選択欄                | より       | 7      |
| <sup>対ウンターを選択してください。</sup> 受取カウンターの選択欄より<br><sup>ウンター:</sup> 「郵送貸出」を選択し、                                                                                                    | 動送賃出<br>動送にてう<br>きしん人<br>なカウンタ<br>ウンター:                                             | 返却する場合は、<br>○○<br>生:ご恩報じの<br>一を選択してく                                      | 返送科も利用者の負担となり。<br>○○<br>「「「「「」」<br>「「ださい。<br>○                                                                                          | ます。<br>所属           | 受取力              | <sup>」</sup> 学科△△専攻<br>ウンターの<br>送貸出」を           | )選択欄<br>注選択し        | より、、     | ٦      |
| <sup>(加ウンターを選択してください。</sup><br><sup>ウンター:</sup><br>「郵送貸出」を選択し、     「次へ」をクリック。                                                                                                    | 動送賃出<br>郵送にてう<br>きしん人<br>なカウンタ<br>ウンター:                                             | 返却する場合は、<br>〇〇<br>生:ご恩報じの<br>一を選択してく<br>情報ライブラリ                           | <ul> <li>返送料も利用者の負担となりま</li> <li>○○</li> <li>/信仰群像 / 天理教道友社編</li> <li>.ださい。</li> <li>✓     – 本館     </li> </ul>                         | <b>新属</b>           | 受取力              | <sup>」</sup> 学科△△専攻<br>ウンターの<br>送貸出」を<br>欠へ」をクリ | )選択欄<br>選択し<br>リック。 | より<br>、  |        |
| dob 0 > 9 - を選択してください。<br>o > 9 - :<br>「報ライブラリー 本館<br>「報ライブラリー 本館<br>「報ライブラリー か室<br>郵送貸出※送料は有料<br>「知道の分子」を変換したまいは、<br>「次へ」をクリック。                                                                                                    | <ul> <li>郵送(こて)</li> <li>のきしん人</li> <li>のカウンタ</li> <li>ウンター:</li> <li>次へ</li> </ul> | 返却する場合は、<br>〇〇<br>生:ご恩報じの<br>一を選択してく<br>情報ライブラリ<br>情報ライブラリ<br>郵送貸出※送料     | <ul> <li>返送科も利用者の負担となり。</li> <li>○○</li> <li>/信仰群像 / 天理教道友社編</li> <li>.ださい。</li> <li></li> <li>本館</li> <li>- 分室</li> <li>は有料</li> </ul> | <b>新属</b>           | 受取力「郵            | ウンターの<br>送貸出」を<br>欠へ」をクリ                        | )選択欄<br>選択し<br>リック。 | より、      |        |

郵送貸出の方法 ④

| 予約                                                     |                                    |                                                                    |                                      |                      |                                 |                             |  |
|--------------------------------------------------------|------------------------------------|--------------------------------------------------------------------|--------------------------------------|----------------------|---------------------------------|-----------------------------|--|
| 「予約を確定する」ボイ<br>郵送貸出を希望の場合、                             | タンをクリッ<br>、よくお読る                   | ックすると、予約受付とな<br>みの上、必ずご返信くださ!                                      | ります。TU Mailに仮予約受付の<br>い。ご返信いただくまで、資料 | )メールを送りま<br>は発送されません | す。<br>20                        |                             |  |
| 氏名                                                     | 0000                               | )                                                                  | 所屋                                   |                      | 斗△△専攻                           |                             |  |
| 選択した受取力ウンタ<br>下記資料の予約を行<br>「連絡方法を指定して<br>TU Mailのアドレスは | ー:郵送貸<br>fiいます。<br>てください<br>、 学籍番号 | 出※送料は有料<br>予約時の連絡はTU Mail(i<br>」のアドレス欄にTU Ma<br>B@tenri-u.ac.jpです。 | こて行います。<br>illのアドレスを入力してくだ           | さい。                  | 「郵送貸出」                          | を確認。                        |  |
| ひのきしん人生 : ご恩報じの信仰群像 / 天理教道友社編<br>資料のタイトルを確認。           |                                    |                                                                    |                                      |                      |                                 |                             |  |
| 配架場所                                                   |                                    | 巻次等                                                                | 請求記号                                 |                      |                                 |                             |  |
| 情報ライブラリー本館3                                            | 3階天文献                              |                                                                    | 08/229/Cu11                          |                      | G3020321                        |                             |  |
| 連絡方法を指定して                                              | 「ください。                             |                                                                    | 00/251/Cu[145]11                     |                      | 63020331                        |                             |  |
| €-mail                                                 | 1234                               | 567@tenri-u.ac.jp                                                  |                                      |                      | E-mail欄<br>「TU Mail」<br>入力されている | にご自身の<br>」アドレスが<br>ることを確認し、 |  |
| ア利で弾走りる                                                | 戻つ                                 | 香跡時柳に戻る                                                            |                                      |                      | 「予約を唯定<br>クリ                    | 9る」小ダフを<br>ック。              |  |

## 郵送貸出の方法 ⑤

| 予約                                                                                                    | 予約                                                                                                    |    |           |  |  |  |  |  |  |
|----------------------------------------------------------------------------------------------------|----------------------------------------------------------------------------------------------------|----|-----------|--|--|--|--|--|--|
| 「予約を確定する」ボタンをクリックすると、予約受付となります。TU Mailに仮予約受付のメールを送ります。<br>郵送貸出を希望の場合、よくお読みの上、必ずご返信ください。ご返信いただくまで、資料は発送されません。 |                                                                                                    |    |           |  |  |  |  |  |  |
| 氏名                                                                                                    | 0000                                                                                                    | 所属 | □□□学科△△専攻 |  |  |  |  |  |  |
| 予約資料が準備でき次第、<br>また、My Libraryで状況の<br>書誌詳細に戻る                                                                 | 氏名     ○○○○     所属     □□□学村△△専攻       予約資料が準備でき次第、TU Mailに連絡します。<br>また、My Libraryで状況の確認も可能です。     ま誌詳細に戻る |    |           |  |  |  |  |  |  |
|                                                                                                    |                                                                                                    |    |           |  |  |  |  |  |  |

予約を確定すると仮予約完了のメールがTU Mailのアドレスに送信されます。 内容をご確認いただき、以下の必要事項を入力の上、ご返信ください。

## ・お名前・学籍番号・送付希望先の郵便番号と住所

ご返信いただくまで、資料は発送されません。

※予約をキャンセルされる場合は、My Libraryから予約取消をしてください。